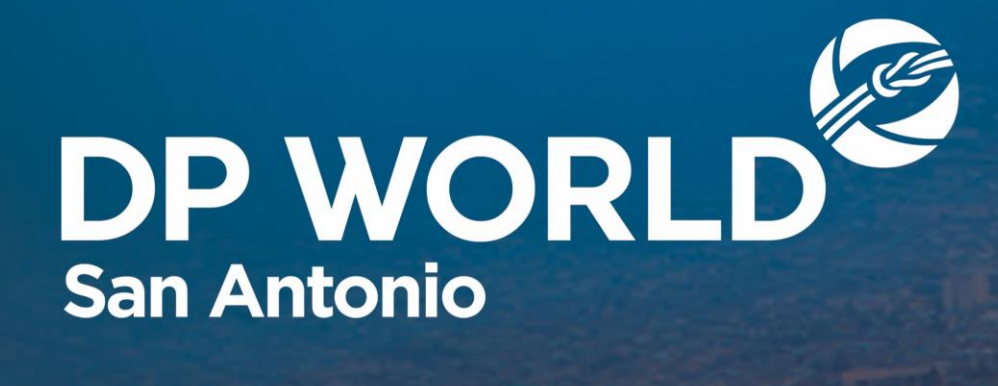

## Contenido

Pago Web

Security Fee

Auto facturación para agencias con Crédito

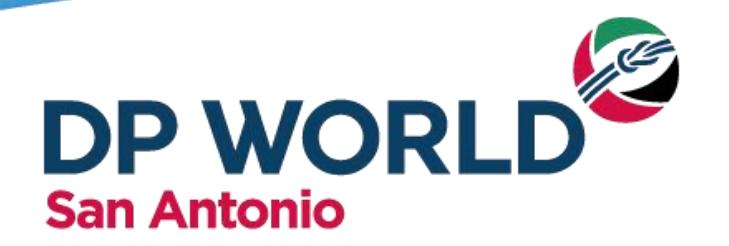

## PARA AUTO FACTURARSE Y REALIZAR PAGO WEB SIGA LAS SIGUIENTES INSTRUCCIONES:

- Si el contenedor está Inscrito o Preavisado y manifestado a DP World San Antonio (A-71).
  Y, el contenedor no cuenta con remanejos ni cambios de condición.
- Fue descargado y cuenta con hora de retiro para el caso de las Importaciones y hora de llegada para el caso de las Exportaciones.
- Y, si al inscribir o preavisar seleccionó "Incluir Security Fee en la factura del Contenedor".
- Paso 1 Ingresar en Portal al botón de Facturas, pestaña Prefacturas o Security Fee.
- Paso 2 Filtrar por Cliente, BL, Nave o Fechas para visualizar todas las Prefacturas pendientes.
- Paso 3 Seleccionar las prefacturas a pagar, deben ser todas del mismo cliente.
- Paso 4 Hacer Click en "Pagar con Khipu" y realizar transferencia bancaria.
- Paso 5 Revisar en el modulo tracking que no exista ningún Hold Financiero Activo.

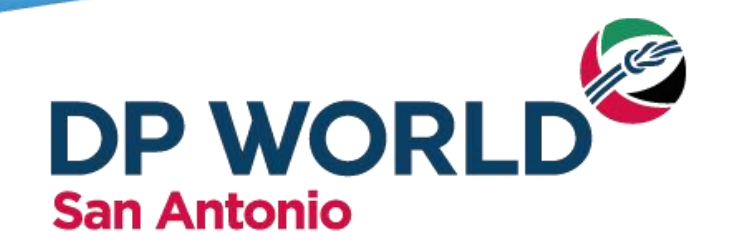

Paso 1 Ingresar a Facturas, pestaña Prefacturas

- Si el contenedor está Inscrito o Preavisado y manifestado a DP World San Antonio (A-71).
- Y, el contenedor no cuenta con remanejos ni cambios de condición.
- Fue descargado y cuenta con hora de retiro para el caso de las Importaciones y hora de llegada para el caso de las Exportaciones.
- Y, si al inscribir o preavisar seleccionó "Incluir Security Fee en la factura del Contenedor".

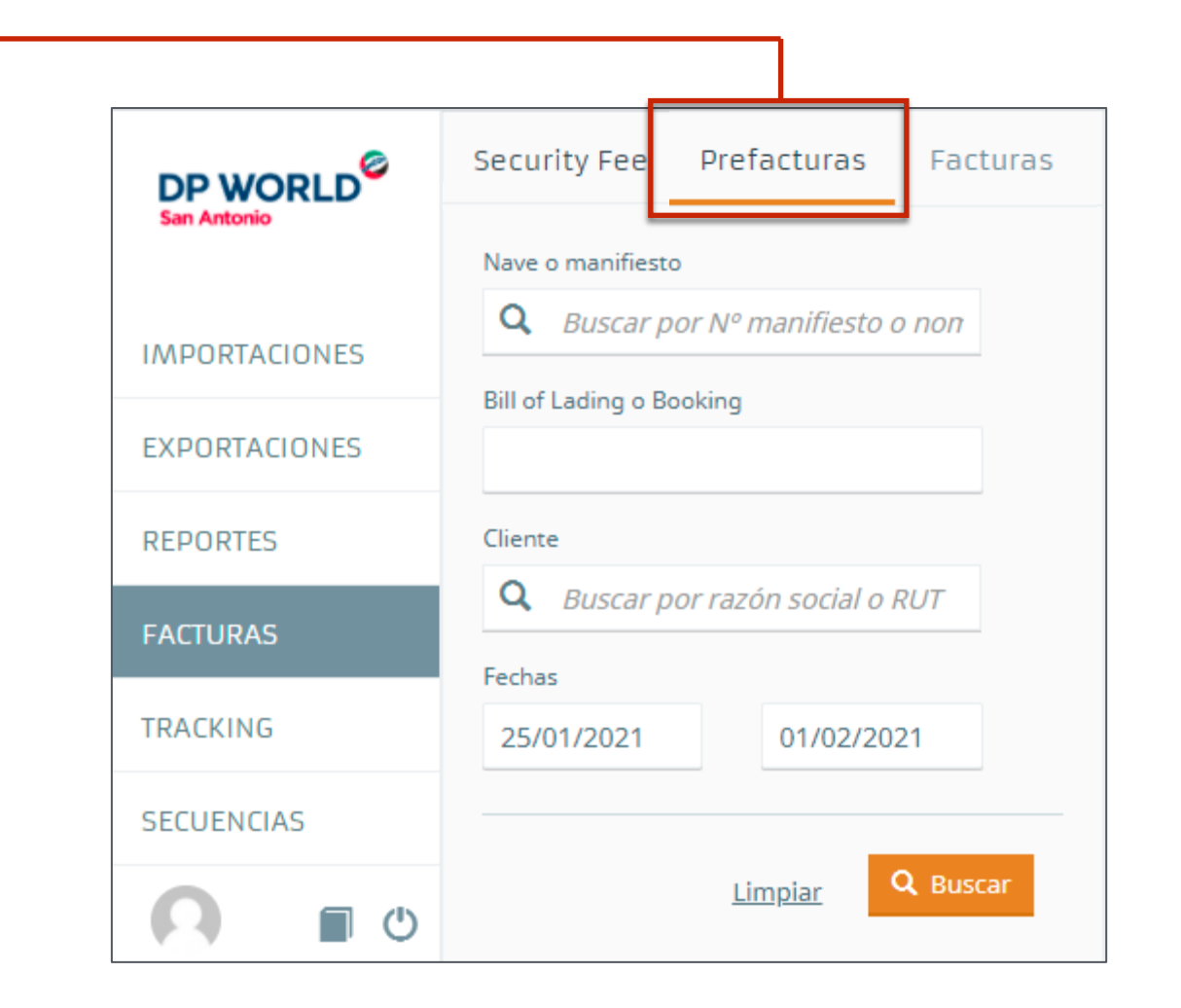

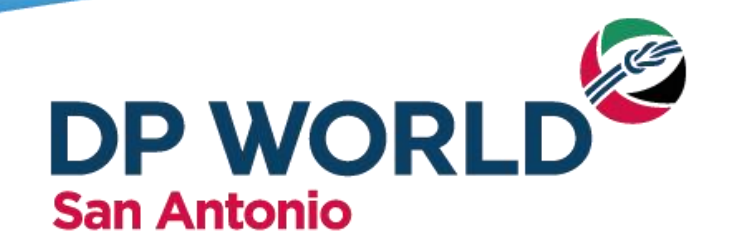

# Paso 2.- Filtrar por Cliente, BL, Nave o Fechas para visualizar todas las Prefacturas pendientes.

|              | Security Fee Prefacturas Facturas       | 1 res   | ultados         |                  |                                          |                    |
|--------------|-----------------------------------------|---------|-----------------|------------------|------------------------------------------|--------------------|
|              | Nave o manifiesto                       |         |                 |                  |                                          |                    |
| MDORTACIONES | <b>Q</b> Buscar por Nº manifiesto o non | Nro Dra | <b>ft</b> Fecha | BL / Booking     | Cliente                                  | AGA                |
| XPORTACIONES | Bill of Lading o Booking                | 176015  | 12/01/2021      | HLCUBSC2034BPXV2 | 91.234.520-1<br>Razon Social Cliente S A |                    |
| PORTES       | Cliente                                 |         |                 |                  | ✓ Previsualizar                          | \$ Pagar con Khipu |
| URAS         | <b>Q</b> Buscar por razón social o RUT  |         |                 |                  |                                          |                    |
| CKING        | Fechas 01/02/2021                       |         |                 |                  |                                          |                    |
| JENCIAS      |                                         |         |                 |                  |                                          |                    |
|              | <u>Limpiar</u> <b>Q</b> Buscar          |         |                 |                  |                                          |                    |

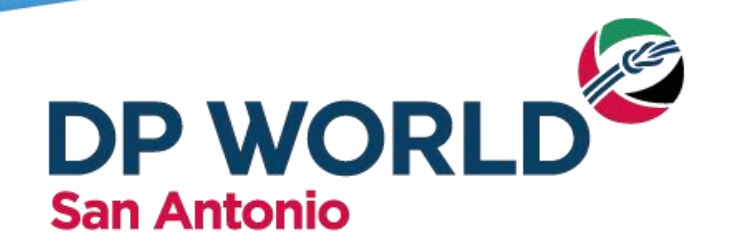

Paso 3.- Seleccionar las facturas a pagar, deben ser todas del mismo clientes, hacer Click en "Pagar con Khipu" y realizar transferencia bancaria.

|               | Security Fee Prefacturas Facturas 1 resultados                                                                                                    |                                                                             |  |  |  |  |  |
|---------------|----------------------------------------------------------------------------------------------------|-----------------------------------------------------------------------------|--|--|--|--|--|
| san Antonio   | Nave o manifiesto                                                                                                    |                                                                             |  |  |  |  |  |
| IMPORTACIONES | <b>Q</b> Buscar por Nº manifiesto o non                                                                                                    | Nro Draft Fecha BL / Booking Cliente AGA                                    |  |  |  |  |  |
| EXPORTACIONES | Bill of Lading o Booking                                                                                                    | 176015 12/01/2021 HLCUBSC2034BPXV2 91.234.520-1<br>Razon Social Cliente S A |  |  |  |  |  |
|               |                                                                                                    |                                                                             |  |  |  |  |  |
| REPORTES      | Security Fee Prefacturas Facturas<br>Nave o manifiesto<br>Buscar por Nº manifiesto o non<br>Bill of Lading o Booking<br>Cliente<br>Cliente<br>25/01/2021 01/02/2021<br>Limpiar | Previsualizar S Pagar con Khipu                                             |  |  |  |  |  |
| FACTURAS      | <b>Q</b> Buscar por razón social o RUT                                                                                                    |                                                                             |  |  |  |  |  |
|               | Fechas                                                                                                    |                                                                             |  |  |  |  |  |
| TRACKING      | 25/01/2021 01/02/2021                                                                                                    |                                                                             |  |  |  |  |  |
| SECUENCIAS    |                                                                                                    |                                                                             |  |  |  |  |  |
|               | Limpiar Q Buscar                                                                                                    |                                                                             |  |  |  |  |  |

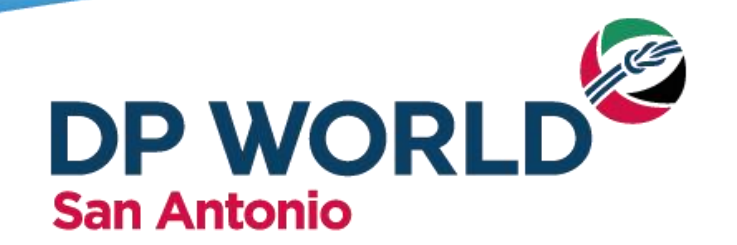

# Paso 4.- Una vez realizado el pago se visualizará la pantalla que se muestra a continuación.

| DP WORLD                                                    | khipu                                                        |
|-------------------------------------------------------------|--------------------------------------------------------------|
| El proceso de pago finaliz<br>El proceso de pago finaliz    | ó correctamente                                              |
| Para visualizar el número de factura debe ir al menú de Fac | turas y buscar en las facturas canceladas.<br>Carrar ventana |

#### Importante

- Espere el correo de confirmación de aprobación de Pago
- Si su Agencia cuenta con tesorería, recomendamos crear un usuario dedicado para realizar los pagos webs.
- El enlace de pago no debe ser enviado por correo, wsp u otro medio, únicamente es valido en el computador en donde se está realizando la transferencia.

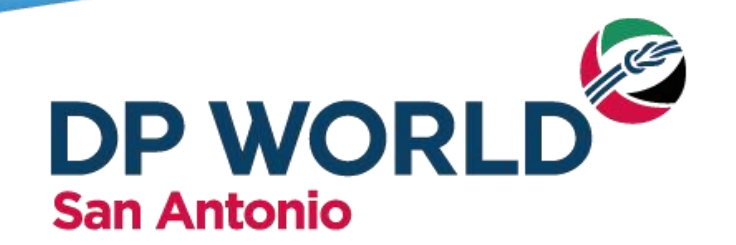

## Paso 5.- Revisar en el modulo tracking que no exista ningún Hold Financiero Activo

| DP WORLD       | Tracking 2                                                          | Tracking<br>A continuación se muestra el resulta grepondiente a la búsqueda realizada |                 |                    |                                  |        |  |  |
|----------------|---------------------------------------------------------------------|---------------------------------------------------------------------------------------|-----------------|--------------------|----------------------------------|--------|--|--|
| IMPORTACIONES  | Q CSNU7672012<br>Ingrese número de BL o contenedor y presione Enter | Contenedor<br>CSNU7672012                                                             | Almacén<br>A-71 | Estado<br>En patio | Hora de Entrega<br>No programada | ø      |  |  |
| EXPORTACIONES  |                                                                     |                                                                                       |                 |                    |                                  | Volver |  |  |
| ADMINISTRACIÓN |                                                                     |                                                                                       |                 |                    |                                  |        |  |  |
| REPORTES       |                                                                     |                                                                                       |                 |                    |                                  |        |  |  |
| GATEPASS       | 1                                                                   |                                                                                       |                 |                    |                                  |        |  |  |
| TRACKING       |                                                                     |                                                                                       |                 |                    |                                  |        |  |  |

De existir un hold activo, revise si el cliente tiene otras prefacturas por el contenedor consulta, pendientes a facturar.

De no encontrar ninguna prefacturas pendiente, favor comunicarse con Facturación vía correo para tender su caso.

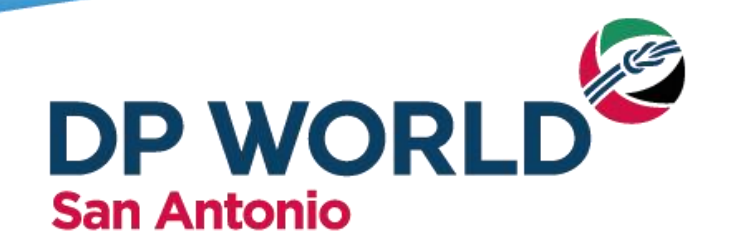

## Paso 5.- Revisar en el modulo tracking que no exista ningún

Hold Financiero Activo.

| talle de la unidad  |                               |  |
|---------------------|-------------------------------|--|
|                     |                               |  |
| Contenedor          | CSNU7672012                   |  |
| Almacén             | A-71                          |  |
| Estado              | En patio                      |  |
| Trucking Co.        | 967960802                     |  |
| Iso Type            | 45G0                          |  |
| Peso                | 29679.0 Kg.                   |  |
| Condición de Retiro | DIRECTO                       |  |
| Nombre Nave         | EU181 - COSCO SHIPPING DANUBE |  |
| Unit Impediments    | FINANCIERO                    |  |

Cerrar

De existir un hold activo, revise si el cliente tiene otras prefacturas pendientes a facturar. De no encontrar ninguna prefactura pendiente favor comunicarse con Facturación vía correo a <u>cl.sai\_facturacion@dpworld.com</u> para atender su caso.

## Contenido

Pago Web

Security Fee

Autofacturación para agencias con Crédito

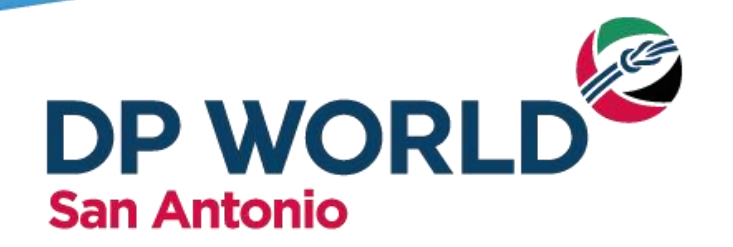

Al inscribir la unidad se puede seleccionar si facturar el Security Fee junto con el resto de los servicios que presente la unidad o por separado.

Si al inscribir o preavisar seleccionó "Incluir Security Fee en la factura del Contenedor", el Security Fee se deberá pagar en el botón Facturas, pestaña Pre Facturas junto con el resto de los servicios del contenedor.) Ver Capitulo Pago Web.

Security Fee Prefacturas Facturas

Si no seleccionó esta opción, el Security Fee se deberá pagar de forma separada en el botón Facturas, pestaña Security Fee. **Ver Capitulo Pago Web.** 

Security Fee

Prefacturas Facturas

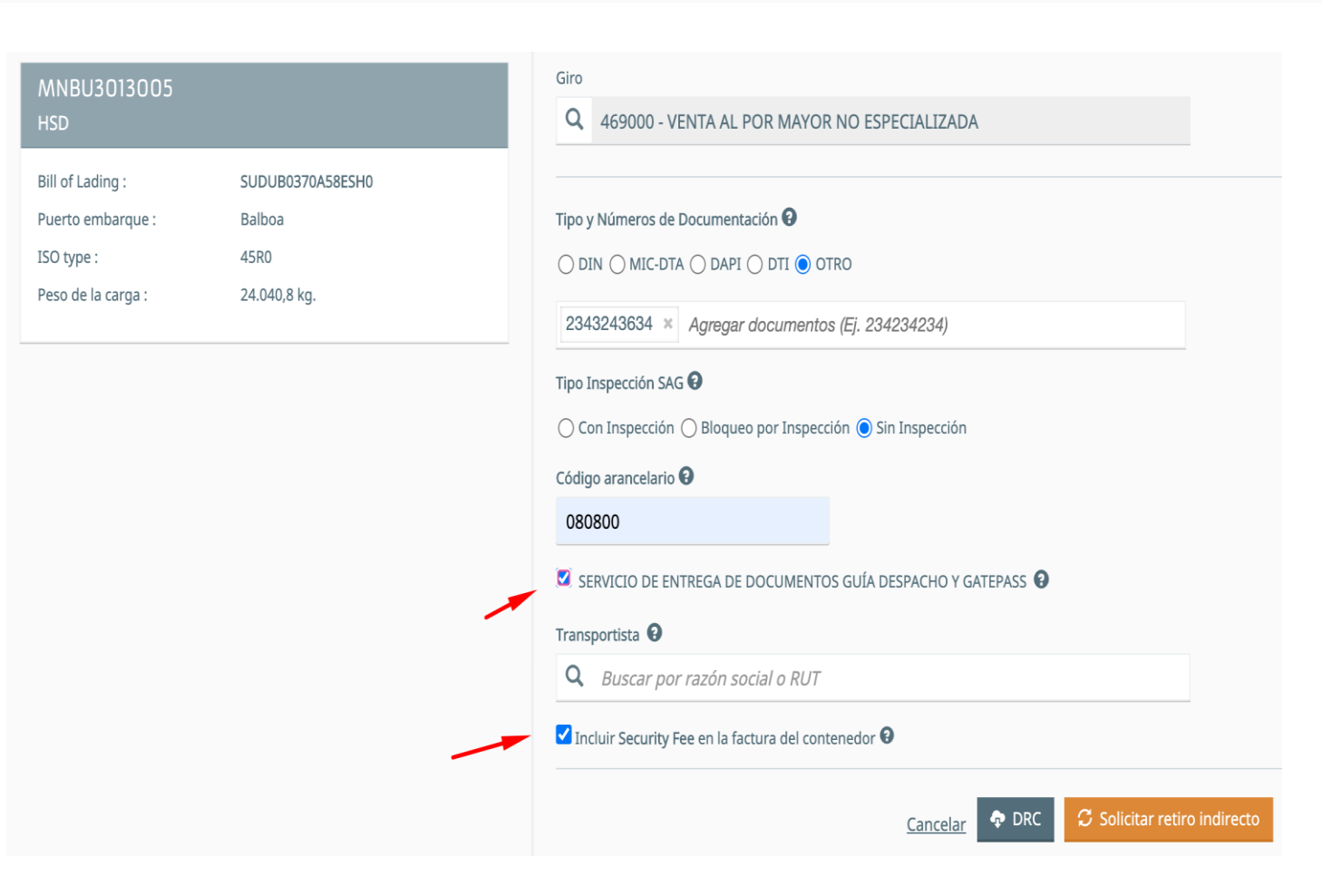

Para resolver dudas favor comunicarse con vía correo a cl.sai\_tarifa\_seguridad@dpworld.com

## Contenido

Pago Web

Security Fee

Autofacturación para agencias con Crédito

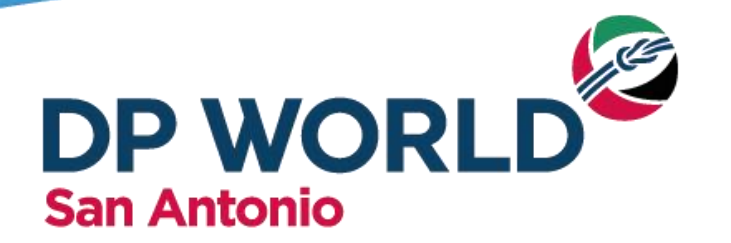

## PARA AUTO FACTURARSE UTILIZANDO CREDITO SIGA LAS SIGUIENTES INSTRUCCIONES:

- Si la AGA o Cliente cuenta con crédito, Cheque en Garantía.
- Si el contenedor está Inscrito o Preavisado y manifestado a DP World San Antonio (A-71).
- Y, el contenedor no cuenta con remanejos ni cambios de condición.
  Fue descargado y cuenta con hora de retiro para el caso de las Importaciones y hora de llegada para el caso de las Exportaciones.
- Y, si al inscribir o preavisar seleccionó "Incluir Security Fee en la factura del Contenedor".
- Paso 1 Ingresar en Portal al botón de Facturas, pestaña Prefacturas o Security Fee.
- Paso 2 Filtrar por Cliente, BL, Nave o Fechas para visualizar todas las Prefacturas pendientes.
- Paso 3 Hacer Click sobre la prefactura que desea facturar hasta que se despliegue la pestaña Cobros.
- Paso 4 Hacer Click en Previsualizar, luego de esto se iluminará el botón Aceptar Cargos y Finalizar Factura.
- Paso 5 Revisar en el modulo tracking que no exista ningún Hold Financiero Activo.

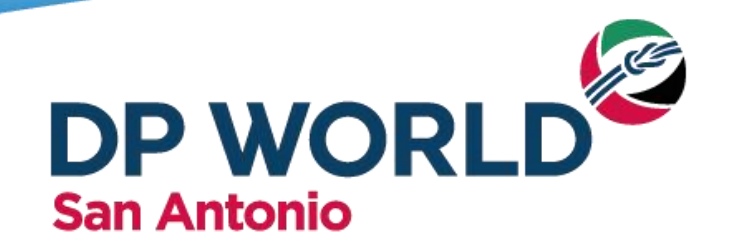

Paso 1 Ingresar a Facturas, pestaña Prefacturas

- Si el contenedor está Inscrito o Preavisado y manifestado a DP World San Antonio (A-71).
- Y, el contenedor no cuenta con remanejos ni cambios de condición.
- Fue descargado y cuenta con hora de retiro para el caso de las Importaciones y hora de llegada para el caso de las Exportaciones.
- Y, si al inscribir o preavisar seleccionó "Incluir Security Fee en la factura del Contenedor".

| DP WORLD San Antonio | Security Fee Prefacturas Facturas       |
|----------------------|-----------------------------------------|
|                      | Nave o manifiesto                       |
| IMPORTACIONES        | <b>Q</b> Buscar por Nº manifiesto o non |
| EXPORTACIONES        | Bill of Lading o Booking                |
| REPORTES             | Cliente                                 |
| FACTURAS             | <b>Q</b> Buscar por razón social o RUT  |
| TRACKING             | Fechas      01/02/2021                  |
| SECUENCIAS           |                                         |
|                      | Limpiar Q Buscar                        |

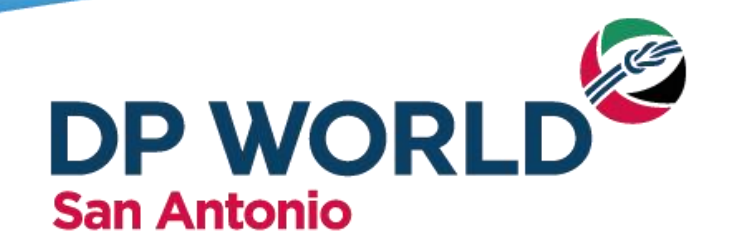

# Paso 2.- Filtrar por Cliente, BL, Nave o Fechas para visualizar todas las Prefacturas pendientes.

|              | Security Fee Prefacturas Facturas       | 1 res   | ultados         |                  |                                          |                    |
|--------------|-----------------------------------------|---------|-----------------|------------------|------------------------------------------|--------------------|
|              | Nave o manifiesto                       |         |                 |                  |                                          |                    |
| MDORTACIONES | <b>Q</b> Buscar por Nº manifiesto o non | Nro Dra | <b>ft</b> Fecha | BL / Booking     | Cliente                                  | AGA                |
| XPORTACIONES | Bill of Lading o Booking                | 176015  | 12/01/2021      | HLCUBSC2034BPXV2 | 91.234.520-1<br>Razon Social Cliente S A |                    |
| PORTES       | Cliente                                 |         |                 |                  | ✓ Previsualizar                          | \$ Pagar con Khipu |
| URAS         | <b>Q</b> Buscar por razón social o RUT  |         |                 |                  |                                          |                    |
| CKING        | Fechas 01/02/2021                       |         |                 |                  |                                          |                    |
| JENCIAS      |                                         |         |                 |                  |                                          |                    |
|              | <u>Limpiar</u> <b>Q</b> Buscar          |         |                 |                  |                                          |                    |

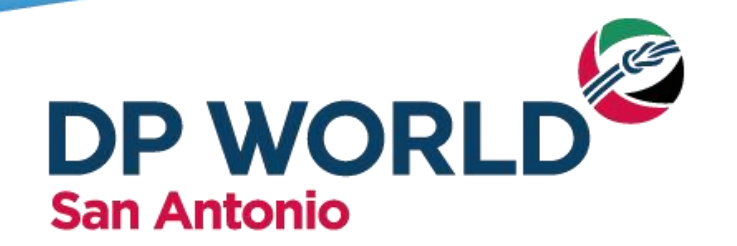

# Paso 3.- Hacer Click sobre la prefactura que desea facturar hasta que se despliegue la pestaña Cobros.

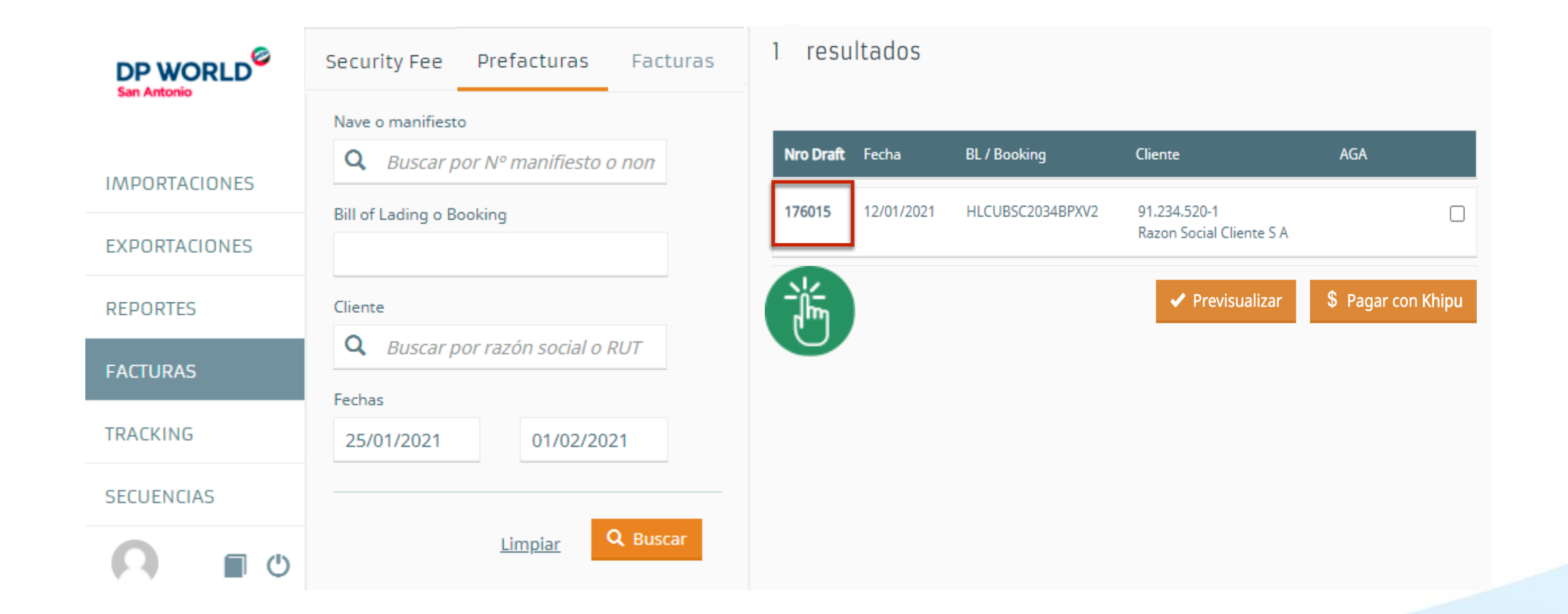

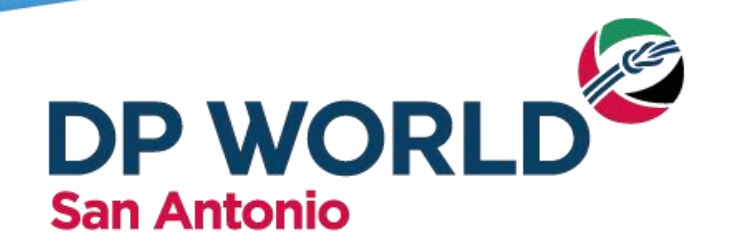

Paso 3.- Hacer Click en Previsualizar, luego de esto se iluminará el botón Aceptar Cargos y Finalizar Factura.

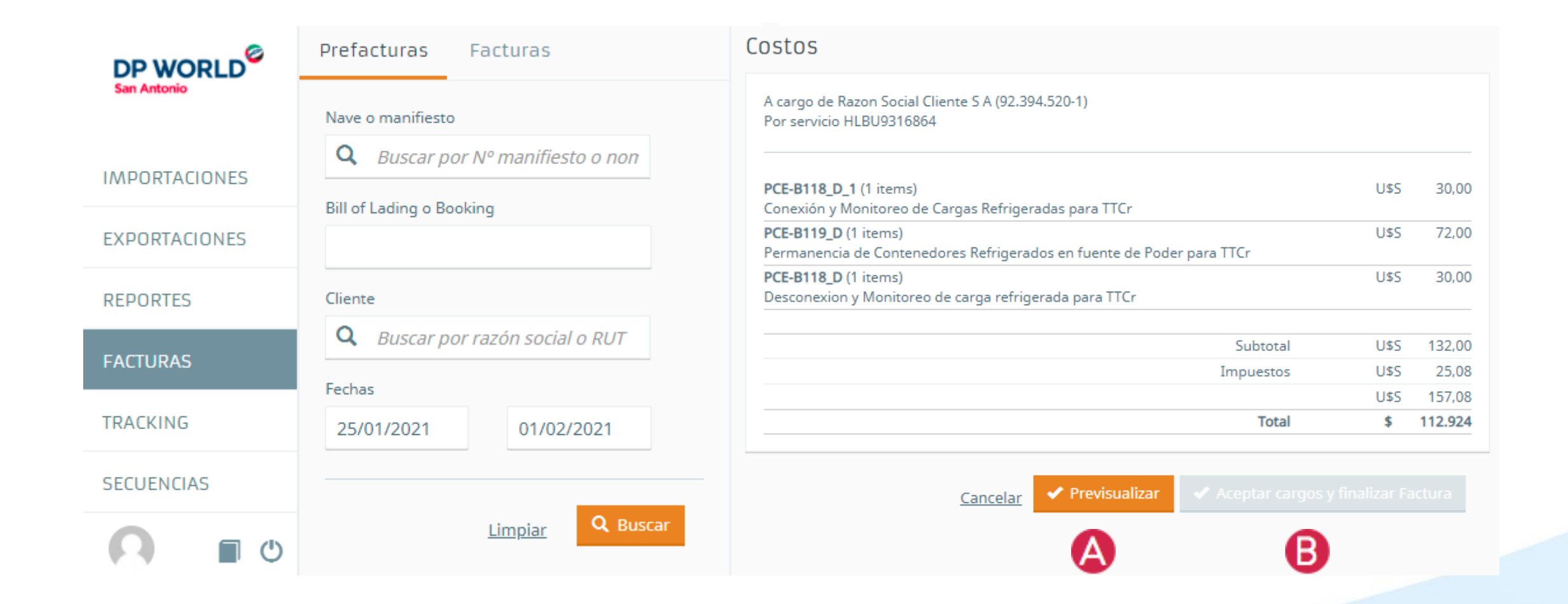

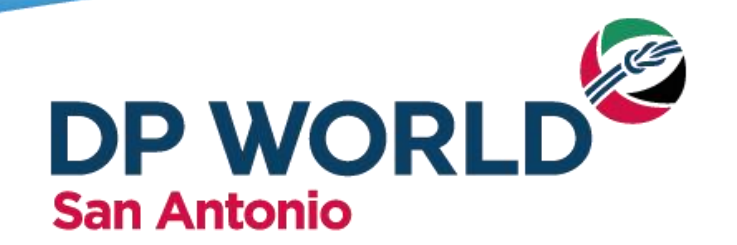

Paso 4.- Revisar en el modulo tracking que no exista ningún Hold Financiero Activo

| DP WORLD       | Tracking 2                                                          | Tracking<br>A continuación se mues | acking<br>ontinuación se muestra el resulta grepondiente a la búsqueda realizada |                    |                                  |        |
|----------------|---------------------------------------------------------------------|------------------------------------|----------------------------------------------------------------------------------|--------------------|----------------------------------|--------|
| IMPORTACIONES  | Q CSNU7672012<br>Ingrese número de BL o contenedor y presione Enter | Contenedor<br>CSNU7672012          | Almacén<br>A-71                                                                  | Estado<br>En patio | Hora de Entrega<br>No programada | 0      |
| EXPORTACIONES  |                                                                     |                                    |                                                                                  |                    |                                  | Volver |
| ADMINISTRACIÓN |                                                                     |                                    |                                                                                  |                    |                                  |        |
| REPORTES       |                                                                     |                                    |                                                                                  |                    |                                  |        |
| GATEPASS       | 0                                                                   |                                    |                                                                                  |                    |                                  |        |
| TRACKING       |                                                                     |                                    |                                                                                  |                    |                                  |        |

De existir un hold activo, revise si el cliente tiene otras prefacturas por el contenedor consulta, pendientes a facturar.

De no encontrar ninguna prefacturas pendiente, favor comunicarse con Facturación vía correo para tender su caso.

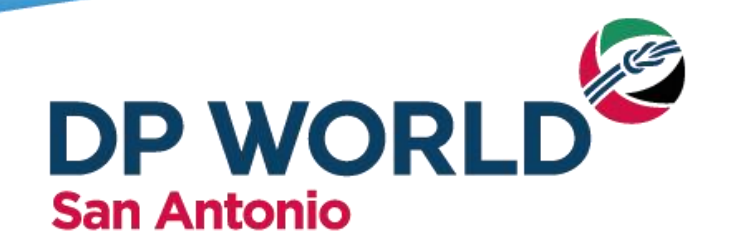

## Paso 5.- Revisar en el modulo tracking que no exista ningún

Hold Financiero Activo.

| talle de la unidad  |                               |  |
|---------------------|-------------------------------|--|
|                     |                               |  |
| Contenedor          | CSNU7672012                   |  |
| Almacén             | A-71                          |  |
| Estado              | En patio                      |  |
| Trucking Co.        | 967960802                     |  |
| Iso Type            | 45G0                          |  |
| Peso                | 29679.0 Kg.                   |  |
| Condición de Retiro | DIRECTO                       |  |
| Nombre Nave         | EU181 - COSCO SHIPPING DANUBE |  |
| Unit Impediments    | FINANCIERO                    |  |

Cerrar

De existir un hold activo, revise si el cliente tiene otras prefacturas pendientes a facturar. De no encontrar ninguna prefactura pendiente favor comunicarse con Facturación vía correo a <u>cl.sai\_facturacion@dpworld.com</u> para atender su caso.

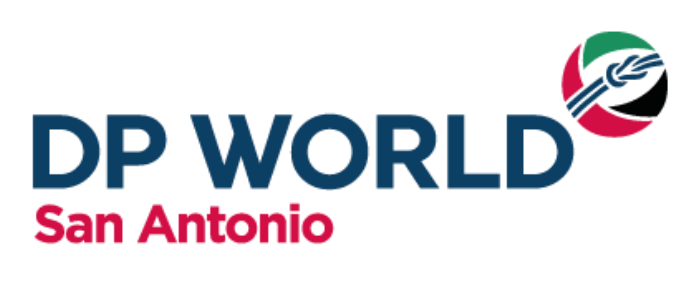